## 【7】応用機能

- ・住宅ローン繰り上げ返済
- ·生活費変動
- ·投資拠出調整
- ・住宅ローン金利の段階的変更(上級編)
- ・グラフの比較
- ・営業資料ツールの利用
- ・ダウンロード(シートをExcelにする方法)
- ・住宅ローン計算機

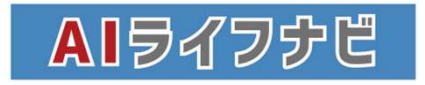

# 住宅ローン繰り上げ返済

住宅ローンを組んでいる方で、途中で繰り上げ返済を検討する方は多いかと思います。また、繰り上げ返済による効果がどのくらいあるのかを見たいという方も多いでしょう。

AIライフナビでは、「〇年間支払期間を短縮する(期間短縮型)」というやり方で住宅ローンの繰り上げ設定を反映 させることが出来ます。毎月の支払額を減らして期間を変更しない「返済額軽減型」には対応していないのでご了承く ださい。また、「〇〇万円分繰り上げ返済」という調整はできないため、「何年間短縮」という形の調整となります。

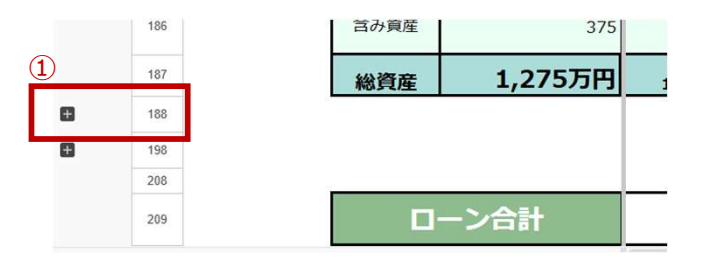

|   | 5         | 西府    |               | 2025        | 2026  | 2027  | 2028  | 2029  | 2030  | 2031  |
|---|-----------|-------|---------------|-------------|-------|-------|-------|-------|-------|-------|
|   | 3.03      | 経過年数  | 1             | 1           | 2     | 3     | 4     | 5     | 6     | 7     |
|   | 7         | 年齢    | ご本人様          | 33          | 34    | 35    | 36    | 37    | 38    | 39    |
|   |           |       | 配偶者様          | 31          | 32    | 33    | 34    | 35    | 36    | 37    |
|   | 0         |       | 第1子様          | 3           | 4     | 5     | 6     | 7     | 8     | 9     |
| 0 | 10        |       | 第2子様          |             | 0     | 1     | 2     | 3     | 4     | 5     |
| м | 1/0       | 加具术的出 | 12,99,950,051 | 106         | 106   | 106   | 106   | 106   | 106   | 106   |
|   | 100       | 含み資産  | 375           | 492         | 612   | 736   | 864   | 995   | 1,131 | 1,270 |
|   | · · · · 2 | 総資産   | 1,275万円       | 1,234       | 1,524 | 1,173 | 995   | 1,172 | 1,372 | 1,60  |
| e | 100       |       |               |             |       |       |       |       |       |       |
|   | 100       | 将来購   | 入/住宅ローン①残高    |             |       | 3,912 | 3,824 | 3,733 | 3,642 | 3,54  |
|   | 190       |       | 繰上返済原資        |             |       |       |       |       |       |       |
|   | 191       | 線上返   | 済後のローン①残高     |             |       | 3,912 | 3,824 | 3,733 | 3,642 | 3,549 |
|   | 192       | 8     | り上げ返済短縮年数     |             |       |       |       |       |       |       |
|   | 193       | 利用を確認 |               |             |       |       |       |       |       |       |
|   | 104       | 将来購   | 入/住宅ローン②残高    |             |       | 1,956 | 1,912 | 1,867 | 1,821 | 1,77  |
|   | 195       |       | 緑上返済原資        |             |       |       |       |       |       |       |
|   | 195       | 繰上返   | 済後のローン②残高     |             |       | 1,956 | 1,912 | 1,867 | 1,821 | 1,774 |
| L | 107       | 新     | り上げ返済短縮年数     |             |       |       |       |       |       |       |
| 8 | 190       |       |               | · · · · · · |       |       |       |       |       |       |
|   | 208       |       |               |             |       |       |       |       |       |       |
|   | 209       | 0-    | ーン合計          |             |       | 5,869 | 5,735 | 5,600 | 5,463 | 5,323 |

【CF】シート内、188行目と198行目の間には非表示に なっているセルがありますので、①プラスボタンを押して非 表示になっている部分を開きます。

②ペアの場合ローン1.2それぞれの残高が入った欄が 展開されます。

| 西暦    |             | 2025 | 2026 | 2027  | 2028  | 2029  | 2030  | 2031  | 2032  | 2033  | 2034  | 2035  | 2036  | 2037  | 2038  | 2039  | 2040  | 2041  | 2042  |
|-------|-------------|------|------|-------|-------|-------|-------|-------|-------|-------|-------|-------|-------|-------|-------|-------|-------|-------|-------|
| 経過年数  |             | 1    | 2    | 3     | 4     | 5     | 6     | 7     | 8     | 9     | 10    | 11    | 12    | 13    | 14    | 15    | 16    | 17    | 18    |
| 将来赐   | 購入/住宅ローン①残高 |      |      | 3,912 | 3,824 | 3,733 | 3,642 | 3,549 | 3,454 | 3,359 | 3,261 | 3,163 | 3,062 | 2,961 | 2,857 | 2,753 | 2,646 | 2,538 | 2,428 |
|       | 繰上返済原資      |      |      |       |       |       |       |       |       |       |       |       |       |       |       |       |       |       |       |
| 繰上    | 返済後のローン①残高  |      |      | 3,912 | 3,824 | 3,733 | 3,642 | 3,549 | 3,454 | 3,359 | 3,261 | 3,163 | 3,062 | 2,961 | 2,857 | 2,753 | 2,646 | 2,538 | 2,428 |
|       | 繰り上げ返済短縮年数  |      |      |       |       |       |       |       |       |       |       |       |       |       |       |       |       |       |       |
| 利息を確認 |             |      |      |       |       |       |       |       |       |       |       |       |       |       |       |       |       |       |       |
| 将来開   | 購入/住宅ローン②残高 |      |      | 1,956 | 1,912 | 1,867 | 1,821 | 1,774 | 1,727 | 1,679 | 1,631 | 1,581 | 1,531 | 1,480 | 1,429 | 1,376 | 1,323 | 1,269 | 1,214 |
| (4)   | 繰上返済原資      |      |      |       |       |       |       |       |       |       |       |       |       |       | 561   |       |       |       |       |
| 繰上    | 返済後のローン②残高  |      |      | 1,956 | 1,912 | 1,867 | 1,821 | 1,774 | 1,727 | 1,679 | 1,631 | 1,581 | 1,531 | 1,480 | 867   | 807   | 745   | 682   | 618   |
| (3)   | 繰り上げ返済短縮年数  |      |      |       |       |       |       |       |       |       |       |       |       |       | 10    |       |       |       |       |

画像のように、ローン2の方だけ14年目に繰り上げ返済したい場合には、③「繰り上げ返済短縮年数」に短縮したい 年数を入力します。④「繰り上げ返済原資」に自動で短縮した年数分繰り上げ返済した金額(画像の場合561万 円)が入ります。

| 西暦       |             | ,   | 2038 | 2039 | 2040 | 2041 | 2042 | 2043 | 2044 | 2045 | 2046 | 2047 | 2048 | 2049 | 2050 | 2051 | 2052 | 2053 | 2054 | 2055 |
|----------|-------------|-----|------|------|------|------|------|------|------|------|------|------|------|------|------|------|------|------|------|------|
| 経過年数     |             |     | 14   | 15   | 16   | 17   | 18   | 19   | 20   | 21   | 22   | 23   | 24   | 25   | 26   | 27   | 28   | 29   | 30   | 31   |
| 年齢       | ご本人様        |     | 46   | 47   | 48   | 49   | 50   | 51   | 52   | 53   | 54   | 55   | 56   | 57   | 58   | 59   | 60   | 61   | 62   | 63   |
|          | 配偶者様        |     | 44   | 45   | 46   | 47   | 48   | 49   | 50   | 51   | 52   | 53   | 54   | 55   | 56   | 57   | 58   | 59   | 60   | 61   |
|          | 第1子様        |     | 16   | 17   | 18   | 19   | 20   | 21   | 22   | 23   | 24   | 25   | 26   | 27   | 28   | 29   | 30   | 31   | 32   | 33   |
|          | 第2子様        |     | 12   | 13   | 14   | 15   | 16   | 17   | 18   | 19   | 20   | 21   | 22   | 23   | 24   | 25   | 26   | 27   | 28   | 29   |
|          | 生活買         | 12  | 318  | 325  | 331  | 338  | 344  | 351  | 358  | 366  | 373  | 380  | 388  | 272  | 272  | 272  | 272  | 272  | 272  | 272  |
|          | 住宅関連費用合計    | :89 | 831  | 270  | 270  | 271  | 292  | 272  | 273  | 273  | 274  | 295  | 275  | 276  | 277  | 277  | 224  | 205  | 206  | 207  |
|          | 家賃          |     |      |      |      |      |      |      |      |      |      |      |      |      |      |      | 6    |      |      |      |
|          | 将来購入/住宅ローン① | .47 | 147  | 147  | 147  | 147  | 147  | 147  | 147  | 147  | 147  | 147  | 147  | 147  | 147  | 147  | 147  | 147  | 147  | 147  |
|          | 将来購入/住宅ローン② | 73  | 73   | 73   | 73   | 73   | 73   | 73   | 73   | 73   | 73   | 73   | 73   | 73   | 73   | 73   |      |      |      |      |
|          | 現在所有/住宅ローン① |     |      |      |      |      |      |      |      |      |      |      |      |      |      |      |      |      |      |      |
|          | 現在所有/住宅ローン② |     |      |      |      |      |      |      |      |      |      |      |      |      |      |      |      |      |      |      |
|          | 将来購入/繰上返済①  |     |      |      |      |      |      |      |      |      |      |      |      |      |      |      |      |      |      |      |
| (5)      | 将来購入/繰上返済②  |     | 561  |      |      |      |      |      |      |      |      |      |      |      |      |      |      |      |      |      |
| $\smile$ | 現住所有/線上这演出  |     |      |      |      |      |      |      |      |      |      |      |      |      |      |      |      |      |      |      |

CF表の支出欄の方でも⑤「繰り上げ返済②」の14年目に繰り上げ返済した金額が入ります。また、繰り上げた金額 分ローン期間が短くなっているので住宅ローンがローン1より短い期間で終わっている様子⑥を確認することが出来ます。

繰り上げ前の「住宅関連費用」の総合計と繰り上げ後のものを比べるとことにより、繰り上げ返済の効果を見せることが 出来ます。

### 生活費変動

【情報】シートの【生活費上昇率】で設定したもの以外で、生活費の上昇下降を入れたい場合には、211行目の「生活費変動率(%)」欄を使用します。

例えば単身赴任などで二重生活になるため生活費が一定期間上昇する場合、老後は支出が減りそうだから一定割 合下げたい場合、等が予想されます。

| n         Bile R         J         J </th <th>5</th> <th>西眉</th> <th></th> <th>061</th> <th>2062</th> <th>2063</th> <th>2064</th> <th>2065</th> <th>2066</th> <th>2067</th> <th>2068</th> <th>2069</th> <th>2070</th> <th>2071</th> <th>2072</th> <th>2073</th> <th>2074</th> <th>2075</th> <th>2076</th> <th>2077</th> <th>2078</th> <th>2079</th> <th>208</th>                                                                                                    | 5   | 西眉    |                                       | 061   | 2062  | 2063  | 2064  | 2065  | 2066  | 2067  | 2068  | 2069  | 2070  | 2071  | 2072     | 2073           | 2074  | 2075  | 2076     | 2077       | 2078  | 2079                                  | 208 |
|----------------------------------------------------------------------------------------------------|-----|-------|---------------------------------------|-------|-------|-------|-------|-------|-------|-------|-------|-------|-------|-------|----------|----------------|-------|-------|----------|------------|-------|---------------------------------------|-----|
| 中報         三大小原         90         70         71         72         73         74         75         76         77         78         79         80         81         82         83         84         85         66         97           9         90         91         92         90         91         92         90         91         92         90         91         92         93         94         95         55         55         55         55         55         55         55         55         55         55         55         55         55         55         55         55         55         55         55         55         55         55         55         55         55         55         55         55         55         55         55         55         55         55         55         55         55         55         55         55         55         55         55         55         55         55         55         55         55         55         55         55         55         55         55         55         55         55         55         55         55         55         55         5                                                                                                    | 6   | 経過年数  |                                       | 37    | 38    | 39    | 40    | 41    | 42    | 43    | 44    | 45    | 46    | 47    | 48       | 49             | 50    | 51    | 52       | 53         | 54    | 55                                    | 56  |
| R         R         G         G         G         G         G         T         T                                                                                                    | 7   | 年齡    | ご本人様                                  | 69    | 70    | 71    | 72    | 73    | 74    | 75    | 76    | 77    | 78    | 79    | 80       | 81             | 82    | 83    | 84       | 85         | 86    | 87                                    | 88  |
| ●         第子様         39         40         41         42         43         44         45         46         47         48         49         50         51         52         53         54         55         56         57           10         100         101         101         101         101         101         101         101         101         101         101         101         101         101         101         101         101         101         101         101         101         101         101         101         101         101         101         101         101         101         101         101         101         101         101         101         101         101         101         101         101         101         101         101         101         101         101         101         101         101         101         101         101         101         101         101         101         101         101         101         101         101         101         101         101         101         101         101         101         101         101         101         101         101         101                                                                                                    | 8   |       | 配偶者様                                  | 67    | 68    | 69    | 70    | 71    | 72    | 73    | 74    | 75    | 76    | 77    | 78       | 79             | 80    | 81    | 82       | 83         | 84    | 85                                    | 86  |
| 10         No.76#         35         36         37         38         39         40         21         42         43         44         45         46         47         48         49         50         C         51         52         53         53         53         53         53         53         53         53         53         53         53         53         53         53         53         53         53         53         53         53         53         53         53         53         53         53         53         53         53         53         53         53         53         53         53         53         53         53         53         53         53         53         53         53         53         53         53         53         53         53         53         53         53         53         53         53         53         53         53         53         53         53         53         53         53         53         53         53         53         53         53         53         53         53         53         53         53         53         53         53 <th< td=""><td>9</td><td></td><td>第1子様</td><td>39</td><td>40</td><td>41</td><td>42</td><td>43</td><td>44</td><td>45</td><td>46</td><td>47</td><td>48</td><td>49</td><td>50</td><td>51</td><td>52</td><td>53</td><td>54</td><td>55</td><td>56</td><td>57</td><td>58</td></th<>                                                                                                    | 9   |       | 第1子様                                  | 39    | 40    | 41    | 42    | 43    | 44    | 45    | 46    | 47    | 48    | 49    | 50       | 51             | 52    | 53    | 54       | 55         | 56    | 57                                    | 58  |
| Signed bit         Signed bit         Signeb                                                                                                    | 10  |       | 第2子様                                  | 35    | 36    | 37    | 38    | 39    | 40    | 2 🕫   | 42    | 43    | 44    | 45    | 46       | 47             | 48    | 49    | 50       | 2) 51      | 52    | 53                                    | 54  |
| 0       2.72       2.72       2.72       2.72       2.72       2.72       2.72       2.72       2.72       2.72       2.72       2.72       2.72       2.72       2.72       2.72       2.72       2.72       2.72       2.72       2.72       2.72       2.72       2.72       2.72       2.72       2.72       2.72       2.72       2.72       2.72       2.72       2.72       2.72       2.72       2.72       2.72       2.72       2.72       2.72       2.72       2.72       2.72       2.72       2.72       2.72       2.72       2.72       2.72       2.72       2.72       2.72       2.72       2.72       2.72       2.72       2.72       2.72       2.72       2.72       2.72       2.72       2.72       2.72       2.72       2.72       2.72       2.72       2.72       2.72       2.72       2.72       2.72       2.72       2.72       2.72       2.72       2.72       2.72       2.72       2.72       2.72       2.72       2.72       2.72       2.72       2.72       2.72       2.72       2.72       2.72       2.72       2.72       2.72       2.72       2.72       2.72       2.72       2.72       2.72       <                                                                                                    |     |       | N/ NHEI                               | 373   | 313   | 525   | 620   | 7/3   | 7/3   | U 1/J | 7/3   | 7/ J  | 7/3   | 713   | 713      | TIJ            | 7/3   | 555   | 203      | 4.17       | £17   | 4.17                                  | -   |
| Image: image: imag | 80  |       | 生活費                                   | 272   | 272   | 272   | 272   | 272   | 272   | 231   | 231   | 231   | 231   | 231   | 231      | 231            | 231   | 162   | 162      | 137        | 137   | 137                                   | 1   |
| 10       11       10       10       10       10       10       10       10       10       10       10       10       10       10       10       10       10       10       10       10       10       10       10       10       10       10       10       10       10       10       10       10       10       10       10       10       10       10       10       10       10       10       10       10       10       10       10       10       10       10       10       10       10       10       10       10       10       10       10       10       10       10       10       10       10       10       10       10       10       10       10       10       10       10       10       10       10       10       10       10       10       10       10       10       10       10       10       10       10       10       10       10       10       10       10       10       10       10       10       10       10       10       10       10       10       10       10       10       10       10       10 <t< td=""><td>88</td><td></td><td>住宅関連費用合計</td><td>212</td><td>86</td><td>67</td><td>68</td><td>68</td><td>68</td><td>88</td><td>68</td><td>68</td><td>68</td><td>68</td><td>88</td><td>68</td><td>68</td><td>68</td><td>68</td><td>88</td><td>68</td><td>68</td><td></td></t<>                                                                                                    | 88  |       | 住宅関連費用合計                              | 212   | 86    | 67    | 68    | 68    | 68    | 88    | 68    | 68    | 68    | 68    | 88       | 68             | 68    | 68    | 68       | 88         | 68    | 68                                    |     |
| M         M         M         I         I                                                                                                    | 103 |       | イベント                                  | 40    | 40    | 40    | 40    | 40    | 40    | 40    | 10    | 10    | 10    | 10    | 10       | 10             | 10    |       |          |            |       |                                       |     |
| 10         0         0         0         0         0         0         0         0         0         0         0         0         0         0         0         0         0         0         0         0         0         0         0         0         0         0         0         0         0         0         0         0         0         0         0         0         0         0         0         0         0         0         0         0         0         0         0         0         0         0         0         0         0         0         0         0         0         0         0         0         0         0         0         0         0         0         0         0         0         0         0         0         0         0         0         0         0         0         0         0         0         0         0         0         0         0         0         0         0         0         0         0         0         0         0         0         0         0         0         0         0         0         0         0         0         0                                                                                                             | 114 |       | 教育費合計                                 |       |       |       |       |       |       |       |       |       |       |       |          |                |       |       |          |            |       |                                       |     |
| $ \begin{array}{c c c c c c c c c c c c c c c c c c c $                                                                                                    | 128 | 支出    | 借入金返済                                 |       |       |       |       |       |       |       |       |       |       |       |          |                |       |       |          |            |       |                                       |     |
| 10         10         10         50         70         50         70         50         70         50         70         50         70         50         70         50         70         50         70         50         70         50         70         50         70         50         70         50         70         50         70         50         70         50         70         50         70         50         70         50         70         50         70         50         70         70         70         70         70         70         70         70         70         70         70         70         70         70         70         70         70         70         70         70         70         70         70         70         70         70         70         70         70         70         70         70         70         70         70         70         70         70         70         70         70         70         70         70         70         70         70         70         70         70         70         70         70         70         70         70         70         70                                                                                                    | 131 |       | 保険合計                                  | 6     | 6     | 6     | 6     | 6     | 6     | 6     | 6     | 6     | 6     | 6     | 6        | 6              | 6     |       |          |            |       |                                       |     |
| R8003886         R8003886                                                                                                    | 152 |       | 車維持費合計                                | 50    | 70    | 50    | 70    | 50    | 70    | 50    | 420   | 50    | 70    | 50    | 70       | Lesson and the |       |       |          |            |       |                                       |     |
|                                                                                                    | 165 |       | 死後の整理資金                               |       |       |       |       |       |       |       |       |       |       |       |          |                | 100   |       |          |            |       |                                       |     |
| 10 $\overline{U} = 1 + 0$ 580         474         435         456         436         436         436         436         336         366         366         366         315         415         230         220         220         200         200         200         200         200         200         200         200         200         200         200         200         200         200         200         200         200         200         200         200         200         200         200         200         200         200         200         200         200         200         200         200         200         200         200         200         200         200         200         200         200         200         200         200         200         200         200         200         200         200         200         200         200         200         200         200         200         200         200         200         200         200         200         200         200         200         200         200         200         200         200         200         200         200         200         200         200        <                                                                                                    | 105 |       | その他の支出                                |       |       |       |       |       |       |       |       |       |       |       |          |                |       |       |          |            |       |                                       |     |
| 16:       +日の支       -187       39       78       57       36       16       57       -263       107       87       107       67       157       57       109       79       -7       13       13         10       第二       90077P       7,300       7,300       7,407       7,464       7,500       7,517       7,311       7,418       7,505       7,612       7,680       7,897       8,004       8,083       8,076       8,089       8,103         10       防着洗瓶       残馬へ迎線洗紙       7,291       7,330       7,407       7,464       7,500       7,517       7,517       7,517       7,517       7,517       7,517       7,517       7,517       7,517       7,517       7,517       7,517       7,517       7,517       7,517       7,517       7,517       7,517       7,517       7,517       7,517       7,517       7,517       7,517       7,517       7,517       7,517       7,517       7,517       7,517       7,517       7,517       7,517       7,517       7,517       7,517       7,517       7,517       7,517       7,517       7,518       8,018       8,004       8,083       8,076       8,089       8,0103       8,016                                                                                                    | 167 | 3     | <b>支出合計</b>                           | 580   | 474   | 435   | 456   | 436   | 456   | 416   | 736   | 366   | 386   | 366   | 406      | 315            | 415   | 230   | 230      | 226        | 206   | 206                                   | 2   |
| 10       残高       900万円       7,00       7,330       7,407       7,464       7,500       7,517       7,517       7,311       7,418       7,505       7,612       7,600       7,837       7,895       8,004       8,083       8,076       8,089       8,103         10       貯蓄洗高       残高一投資系紙出       7,291       7,330       7,407       7,464       7,500       7,517       7,517       7,511       7,418       7,505       7,612       7,600       7,837       7,895       8,004       8,083       8,076       8,089       8,103         13       投資系紙出       投資系紙出       行換       1,8                8,004       8,083       8,076       8,089       8,103                       8,004       8,083       8,076       8,089       8,004       8,083       8,076       8,089       8,009       8,004       8,083       8,076       8,089       8,009       8,004       8,083       8,076       8,089       8,009       8,008       8,008       8,008                                                                                                    | 163 | ŕ     | F間収支                                  | -187  | 39    | 78    | 57    | 36    | 16    | 57    | -263  | 107   | 87    | 107   | 67       | 157            | 57    | 109   | 79       | -7         | 13    | 13                                    |     |
| 内部     小田     小田                                                                                                    | 169 | 残高    | 900万円                                 | 7 000 | 7 000 | 7 407 | 7.464 | 7 500 | 2.642 | 7.574 | 7.044 | 7.440 | 7.000 | 7.640 | 7.000    | 7.007          | 7.005 |       | 0.000    | 0.076      | 0.000 | 0.100                                 |     |
| 打面洗碗       洗碗       洗 <td></td> <td>的基础宣</td> <td>· · · · · · · · · · · · · · · · · · ·</td> <td>7,309</td> <td>7,330</td> <td>7,407</td> <td>7,464</td> <td>7,500</td> <td>7,517</td> <td>7,574</td> <td>7,311</td> <td>7,418</td> <td>7,505</td> <td>7,612</td> <td>7,680</td> <td>7,837</td> <td>7,895</td> <td>8,004</td> <td>8,083</td> <td>8,076</td> <td>8,089</td> <td>8,103</td> <td>8,1</td>                                                                                                    |     | 的基础宣  | · · · · · · · · · · · · · · · · · · · | 7,309 | 7,330 | 7,407 | 7,464 | 7,500 | 7,517 | 7,574 | 7,311 | 7,418 | 7,505 | 7,612 | 7,680    | 7,837          | 7,895 | 8,004 | 8,083    | 8,076      | 8,089 | 8,103                                 | 8,1 |
| 消費業紙出     投資業低出     1     1     1     1     1     1     1     1     1     1     1     1     1     1     1     1     1     1     1     1     1     1     1     1     1     1     1     1     1     1     1     1     1     1     1     1     1     1     1     1     1     1     1     1     1     1     1     1     1     1     1     1     1     1     1     1     1     1     1     1     1     1     1     1     1     1     1     1     1     1     1     1     1     1     1     1     1     1     1     1     1     1     1     1     1     1     1     1     1     1     1     1     1     1     1     1     1     1     1     1     1     1     1     1     1     1     1     1     1     1     1     1     1     1     1     1     1     1     1     1     1     1     1     1     1     1     1     1     1     1     1     1     1                                                                                                    | 119 | 灯首残向  | 72(8) 1296709644                      | 7,291 | 7,330 | 7,407 | 7,464 | 7,500 | 7,517 | 7,574 | 7,311 | 7,418 | 7,505 | 7,612 | 7,680    | 7,837          | 7,895 | 8,004 | 8,083    | 8,076      | 8,089 | 8,103                                 | 8,1 |
| 19 含分模型 375 1,415 1,337 1,258 1,175 1,091 1,003 913 821 725 627 526 422 314 204 90                                                                                                    | 178 | 投資系拠出 | 投資拠出合計                                | 18    |       |       |       |       |       |       |       |       |       |       |          |                |       |       |          |            |       |                                       |     |
| 11 <sup>11</sup> 接資産 1,275万円 8,066 8,667 8,665 8,639 8,591 8,520 8,487 8,132 8,144 8,132 8,138 8,101 8,151 8,098 8,094 8,083 8,076 8,089 8,103<br>111 112 112 112 112 112 112 112 112 1                                                                                                    | 196 | 含み資産  | 375                                   | 1,415 | 1,337 | 1,258 | 1,175 | 1,091 | 1,003 | 913   | 821   | 725   | 627   | 526   | 422      | 314            | 204   | 90    |          |            |       |                                       |     |
| 146<br>228<br>209 ローン合計<br>211 年天際変動率(%)                                                                                                    | 187 | 総資産   | 1,275万円                               | 8,706 | 8,667 | 8,665 | 8,639 | 8,591 | 8,520 | 8,487 | 8,132 | 8,144 | 8,132 | 8,138 | 8,101    | 8,151          | 8,098 | 8,094 | 8,083    | 8,076      | 8,089 | 8,103                                 | 8,1 |
| 209<br>209<br>ローン合計<br>211<br>生活<br>本15<br>-15<br>-15<br>-15                                                                                                    | 188 |       |                                       |       |       |       |       |       |       |       |       |       |       |       |          |                |       |       |          |            |       |                                       |     |
| 20<br>1<br>1<br>1<br>1<br>1<br>1<br>1<br>1<br>1<br>1                                                                                                    | 208 |       |                                       |       |       |       |       |       |       |       |       |       |       |       |          |                |       |       |          |            |       |                                       |     |
|                                                                                                    | 209 |       | ーン合計                                  |       |       |       |       |       |       | 1     |       |       |       |       |          |                |       |       |          | $\bigcirc$ |       | · · · · · · · · · · · · · · · · · · · |     |
| 211 年活費変動率(%) -15 -15                                                                                                    | 210 |       |                                       |       |       |       |       |       |       | J.    |       |       |       |       | <u> </u> |                |       |       | <u> </u> | <u>u</u>   |       |                                       |     |
|                                                                                                    | 211 | 生活    | 費変動率(%)                               |       |       |       |       |       |       | -15   |       |       |       |       |          |                |       |       |          | -15        |       |                                       |     |

画像の例では、本人75歳・85歳のタイミングでそれぞれ15%ずつ生活費が下降するという設定にしています。

「生活費変動率」の該当年齢の欄に、下げたい場合はマイナスをつけて(①この場合-15)と入力すると、②その年の 生活費支出が前年の数値から指定の%分変化していることが確認できます。

毎年徐々に上げたい(下げたい)等の場合には、③毎年それぞれの欄に年間の上昇率(下降率)を入れてください。

| 1.0.00 | 10   |          | 191 |      |      |                                  |      | 1    |      |      |      | 2    | -    |      |      |      |      | 23. Z |      |      |      |     |
|--------|------|----------|-----|------|------|----------------------------------|------|------|------|------|------|------|------|------|------|------|------|-------|------|------|------|-----|
| 5      | 西曆   |          | 061 | 2062 | 2063 | 2064                             | 2065 | 2066 | 2067 | 2068 | 2069 | 2070 | 2071 | 2072 | 2073 | 2074 | 2075 | 2076  | 2077 | 2078 | 2079 | 208 |
| 6      | 経過年数 |          | 37  | 38   | 39   | 40                               | 41   | 42   | 43   | 44   | 45   | 46   | 47   | 48   | 49   | 50   | 51   | 52    | 53   | 54   | 55   | 56  |
| 7      | 年齢   | ご本人様     | 69  | 70   | 71   | 72                               | 73   | 74   | 75   | 76   | 77   | 78   | 79   | 80   | 81   | 82   | 83   | 84    | 85   | 86   | 87   | 88  |
| 8      |      | 配偶者様     | 67  | 68   | 69   | 70                               | 71   | 72   | 73   | 74   | 75   | 76   | 77   | 78   | 79   | 80   | 81   | 82    | 83   | 84   | 85   | 86  |
| 9      |      | 第1子様     | 39  | 40   | 41   | 42                               | 43   | 44   | 45   | 46   | 47   | 48   | 49   | 50   | 51   | 52   | 53   | 54    | 55   | 56   | 57   | 58  |
| 10     |      | 第2子様     | 35  | 36   | 37   | 38                               | 39   | 40   | 41   | 42   | 43   | 44   | 45   | 46   | 47   | 48   | 49   | 50    | 51   | 52   | 53   | 54  |
|        |      | NV VERI  | 373 | L    |      |                                  | 71.5 | 71.5 | 71.5 | 713  | 77.5 | 7/3  | 77.5 | 713  | 713  | 713  | 5.57 | 505   | 617  | 617  | 617  |     |
| 80     |      | 生活費      | 272 | 272  | 272  | 272                              | 269  | 266  | 263  | 261  | 258  | 256  | 253  | 253  | 253  | 253  | 177  | 177   | 177  | 177  | 177  |     |
| 8.8    |      | 社会部連想用今時 |     |      |      |                                  |      |      |      |      |      |      |      |      |      |      |      |       |      |      |      | 1   |
|        |      |          |     |      |      | (3)                              |      |      |      |      |      |      |      |      |      |      |      |       |      |      |      |     |
| 210    |      |          | 1   |      |      | $\mathbf{\overline{\mathbf{U}}}$ |      |      |      |      |      |      |      |      |      |      |      |       |      |      |      |     |
| 211    | 生活   | 費変動率(%)  |     |      |      |                                  | -1   | -1   | -1   | -1   | -1   | -1   | -1   | -    |      |      |      | 6     |      | o o  |      | 1   |

「生活費変動率(%)」で変化をつけられるのは、生活費のみになります。インフレを反映させる目的でこちらに上昇率の入力をしても生活費以外は何も変わらず、インフレとしての正しい反映とならないためお勧めしません。

AIライフナビでは、生涯を通してインフレは加味しない仕様になっています。インフレは、物価等の上昇にあわせて収入 面も同じように上昇していくのが正しい形になります。支出だけがインフレで上昇していく状況は考えづらいです。よって、 収入も支出も上昇するのであれば結果は同じであるという考えから、インフレは反映させておりませんのでご了承ください。

# 投資拠出調整

|   | 167 | 3     | 5出合計     | 944   | 549   | 1,206 | 1,138 |
|---|-----|-------|----------|-------|-------|-------|-------|
|   | 168 | 自     | F間収支     | -52   | 275   | -369  | -201  |
| 1 | 169 | 残高    | 900万円    | 848   | 1,018 | 543   | 236   |
| Ŧ | 170 | 貯蓄残高  | 残高一投資系拠出 | 742   | 912   | 437   | 131   |
| Ð | 178 | 投資系拠出 | 投資拠出合計   | 106   | 106   | 106   | 106   |
|   | 186 | 含み資産  | 375      | 492   | 612   | 736   | 864   |
|   | 187 | 総資産   | 1,275万円  | 1,234 | 1,524 | 1,173 | 995   |

|             | 170 | 貯蓄残高  | 残高一投資系拠出 | 742 | 912 | 437 | 131 |
|-------------|-----|-------|----------|-----|-----|-----|-----|
|             | 171 |       | iDeCo    |     |     |     |     |
|             | 172 |       | NISA     | 60  | 60  | 60  | 60  |
|             | 173 |       | 配偶者iDeCo | 28  | 28  | 28  | 28  |
|             | 174 | 投資系拠出 | 配偶者NISA  | 18  | 18  | 18  | 18  |
|             | 175 |       | 個別株      |     |     |     |     |
|             | 176 |       | 投資信託     |     |     |     |     |
|             | 177 |       | その他      |     |     |     |     |
| 1<br>1<br>2 | 178 | 投資系拠出 | 投資拠出合計   | 106 | 106 | 106 | 106 |

#### ①170行目178行目の横のプラスボタンをクリック すると、投資の詳細欄が展開します。

展開すると、このように非表示だった部分が表示されます。171~177行目には、それぞれの商品への毎年の拠出額が反映しており、年間の拠出額の合計は②178行目の「投資拠出合計」で確認することが出来ます。

|   | 187 | 総資産      | 1,275万円 | 1,234 | 1,524 | 1,173 | 995 |
|---|-----|----------|---------|-------|-------|-------|-----|
|   | 186 | 含み資産     | 375     | 492   | 612   | 736   | 864 |
|   | 185 | その他      |         |       |       |       |     |
|   | 184 | 投資信託     |         |       |       |       |     |
|   | 183 | 個別株      |         |       |       |       |     |
|   | 182 | 配偶者NISA  | 75      | 95    | 116   | 138   | 160 |
|   | 181 | 配偶者iDeCo | 120     | 151   | 183   | 216   | 251 |
|   | 180 | NISA     | 4 180   | 245   | 313   | 382   | 454 |
| 3 | 179 | iDeCo    |         |       |       |       |     |

③179~186行目には、④現在の評価額に② 毎年の拠出額を足し、さらに【情報】シートの【資 産について】の欄で設定した各商品の利率を反 映させた、その年の含み資産額が自動で入ります。

通常【情報】シートの【資産について】の欄で設定 した「一括取り崩し年齢」や「定期取り崩し」の開 始年齢までは拠出が定額で毎年続く状態になり ます。 一時的に手元に赤字が出てしまう際など、一定期間投資の拠出をストップしたい(運用は続ける)場合などもあ るでしょう。また、ストップはしなくても拠出金額を変更したい場合もあると思います。

そのような調整をしたい場合は①直接拠出額を消すか数字を上書きし変更するなどしてください。

拠出額の金額が変わることによって自動的に②その商品の含み益の金額や③総資産の金額などが連動して変更 されます。

| 5   | 西曆       |          | 038   | 2039  | 2040       | 2041  | 2042  | 2043  | 2044  | 2045  | 2046  | 2047  | 2048  | 2049  | 2050  | 2051  | 2052  | 2053  | l |
|-----|----------|----------|-------|-------|------------|-------|-------|-------|-------|-------|-------|-------|-------|-------|-------|-------|-------|-------|---|
| 6   | 経過年数     |          | 14    | 15    | 16         | 17    | 18    | 19    | 20    | 21    | 22    | 23    | 24    | 25    | 26    | 27    | 28    | 29    | Ē |
| 7   | 年齢       | ご本人様     | 46    | 47    | 48         | 49    | 50    | 51    | 52    | 53    | 54    | 55    | 56    | 57    | 58    | 59    | 60    | 61    | Ĺ |
| 8   |          | 配偶者様     | 44    | 45    | 46         | 47    | 48    | 49    | 50    | 51    | 52    | 53    | 54    | 55    | 56    | 57    | 58    | 59    |   |
| 9   |          | 第1子様     | 16    | 17    | 18         | 19    | 20    | 21    | 22    | 23    | 24    | 25    | 26    | 27    | 28    | 29    | 30    | 31    | ĺ |
| 10  |          | 第2子様     | 12    | 13    | 14         | 15    | 16    | 17    | 18    | 19    | 20    | 21    | 22    | 23    | 24    | 25    | 26    | 27    | Ĺ |
| 171 | 1        | iDeCo    |       |       | $\bigcirc$ |       |       |       |       |       |       |       |       |       |       |       |       |       | l |
| 172 |          | NISA     | 60    | 60    | 60         | 60    | 60    | 60    | 60    | 60    | 60    | 60    | 60    | 60    | 60    | 60    | 60    | 60    |   |
| 173 |          | 配偶者iDeCo | 28    | 28    | 28         | 28    | 28    | 28    | 28    | 28    | 28    | 28    | 28    | 28    | 28    | 28    | 28    | 28    |   |
| 174 | 投資系拠出    | 配偶者NISA  | 18    | 18    | 18         | 18    | 18    | 18    | 18    | 18    | 18    | 18    | 18    | 18    | 18    | 18    | 18    | 18    |   |
| 175 |          | 個別株      |       |       |            |       |       |       |       |       |       |       |       |       |       |       |       |       |   |
| 178 |          | 投資信託     |       |       |            |       |       |       |       |       |       |       |       |       |       |       |       |       |   |
| 177 |          | その他      |       |       |            |       |       |       |       |       |       |       |       |       |       |       |       |       | Ĺ |
| 178 | 投資系拠出    | 投資拠出合計   | 106   | 106   | 106        | 106   | 106   | 106   | 106   | 106   | 106   | 106   | 106   | 106   | 106   | 106   | 106   | 106   |   |
| 179 | iDeCo    |          |       |       | 2          |       |       |       |       |       |       |       |       |       |       |       |       |       |   |
| 180 | NISA     | 180      | 1,297 | 1,396 | 1,498      | 1,603 | 1,711 | 1,823 | 1,937 | 2,055 | 2,177 | 2,302 | 2,431 | 2,564 | 2,701 | 2,842 | 2,988 | 3,137 |   |
| 181 | 配偶者iDeCo | 120      | 653   | 700   | 749        | 799   | 851   | 904   | 958   | 1,015 | 1,073 | 1,133 | 1,194 | 1,258 | 1,323 | 1,390 | 1,459 | 1,531 |   |
| 182 | 配偶者NISA  | 75       | 421   | 452   | 483        | 516   | 549   | 584   | 619   | 656   | 693   | 732   | 772   | 813   | 856   | 899   | 944   | 991   |   |
| 183 | 個別株      |          |       |       |            |       |       |       |       |       |       |       |       |       |       |       |       |       |   |
| 184 | 投資信託     |          |       |       |            |       |       |       |       |       |       |       |       |       |       |       |       |       |   |
| 185 | その他      |          |       |       |            |       |       |       |       |       |       |       |       |       |       |       |       |       |   |
| 188 | 含み資産     | 375      | 2,372 | 2,548 | 3          | 2 918 | 3 111 | 3 310 | 3 515 | 3 726 | 3 943 | 4 167 | 4 398 | 4 635 | 4,880 | 5,132 | 5,391 | 5,659 |   |
| 187 | 総資産      | 1,275万円  | 1,909 | 1,979 | 2,098      | 2,500 | 2,600 | 2,784 | 2,959 | 3,130 | 3,317 | 3,514 | 3,363 | 3,910 | 4,444 | 5,004 | 5,244 | 5,601 |   |

|     |          |          |       |         |                   |       |       |       |       |       |       |       |       |       |       | 2054  |       |       |
|-----|----------|----------|-------|---------|-------------------|-------|-------|-------|-------|-------|-------|-------|-------|-------|-------|-------|-------|-------|
| 0   | 四盾       |          | 14    | 2039    | 2040              | 2041  | 10    | 2043  | 2044  | 2045  | 2046  | 2047  | 2048  | 2049  | 2050  | 2051  | 2052  | 2053  |
| 7   | 在給       | ご本人様     | 14    | 47      | 48                | 49    | 50    | 51    | 52    | 53    | 54    | 55    | 56    | 57    | 58    | 59    | 60    | 61    |
| 8   | THE      | で中八は     | 14    | 45      | 46                | 47    | 48    | 49    | 50    | 51    | 52    | 53    | 54    | 55    | 56    | 57    | 58    | 59    |
| 9   |          | 第1子梯     | 16    | 17      | 18                | 19    | 20    | 21    | 22    | 23    | 24    | 25    | 26    | 27    | 28    | 29    | 30    | 31    |
| 10  |          | 第2子様     | 12    | 13      | 14                | 15    | 16    | 17    | 18    | 19    | 20    | 21    | 22    | 23    | 24    | 25    | 26    | 27    |
| 171 |          | iDeCo    |       |         |                   |       |       |       |       |       |       |       |       |       |       |       |       |       |
| 172 |          | NISA     |       | <i></i> |                   | I     |       |       |       |       |       |       |       |       |       |       |       |       |
| 173 |          | 配偶者iDeCo | 00    | 00      |                   |       |       |       |       |       |       |       |       |       | 00    |       | 00    |       |
| 174 | 投資系拠出    | 配偶者NISA  |       |         |                   |       | 28    | 28    | 28    |       |       |       |       | 28    |       |       | 28    |       |
| 175 |          | 個別株      |       | 18      |                   | 18    |       | 18    |       | 18    |       | 18    | 18    | 18    | 18    |       | 18    |       |
| 178 |          | 均均有      |       |         |                   |       |       |       |       |       |       |       |       |       |       |       |       |       |
| 110 |          |          |       |         |                   |       |       |       |       |       |       |       |       |       |       |       |       |       |
| 177 |          | その他      |       |         |                   |       |       |       |       |       |       |       |       |       |       |       |       |       |
| 178 | 投資系拠出    | 投資拠出合計   | 106   | 106     | 106               | 46    | 46    | 46    | 46    | 46    | 46    | 46    | 46    | 46    | 106   | 106   | 106   | 106   |
| 179 | iDeCo    |          |       |         | 2                 |       |       |       |       |       |       |       |       |       |       |       |       |       |
| 180 | NISA     | 180      | 1,297 | 1,396   | 1,498             | 1,543 | 1,590 | 1,637 | 1,686 | 1,737 | 1,789 | 1,843 | 1,898 | 1,955 | 2,074 | 2,196 | 2,322 | 2,451 |
| 181 | 配偶者iDeCo | 120      | 653   | 700     | 749               | 799   | 851   | 904   | 958   | 1.015 | 1.073 | 1.133 | 1.194 | 1,258 | 1.323 | 1.390 | 1,459 | 1.531 |
| 182 | 配偶者NISA  | 75       | 421   | 452     | 483               | 516   | 549   | 584   | 619   | 656   | 693   | 732   | 772   | 813   | 856   | 899   | 944   | 991   |
| 183 | 個別株      |          |       |         |                   |       |       |       |       |       |       |       |       |       |       |       |       |       |
| 184 | 投資信託     |          |       |         |                   |       |       |       |       |       |       |       |       |       |       |       |       |       |
| 185 | その他      |          |       |         |                   |       |       |       |       |       |       |       |       |       |       |       |       |       |
| 188 | 含み資産     | 375      | 2,372 | 2,548   | <b>3</b><br>2,730 | 2 858 | 2 989 | 3 124 | 3 264 | 3 407 | 3 555 | 3 707 | 3 864 | 4 026 | 4,252 | 4,485 | 4,725 | 4,973 |
| 187 | 総資産      | 1,275万円  | 1,909 | 1,979   | 2,098             | 2,500 | 2,598 | 2,779 | 2,948 | 3.112 | 3,289 | 3,475 | 3,309 | 3,840 | 4,356 | 4,897 | 5,118 | 5,455 |

# 住宅ローンの段階的変更について(上級編)

住宅ローンの金利を将来的に変更させたい場合には、下記の手順に従って金利の変更をすることが可能です。

2031

39 37

2030

8 9 5

601 303

27

2

954

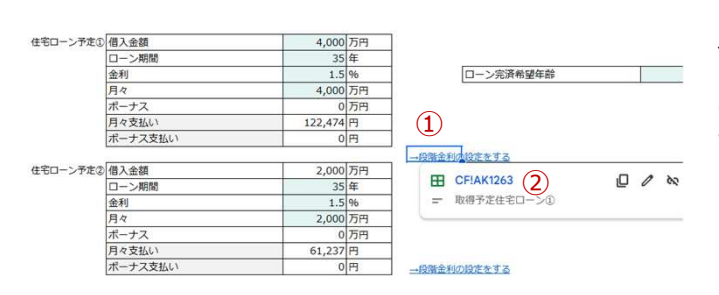

2025

33 31 34 35

3 4 5 6 7

554 563 573 582 592

290 195 295 298 30

ご本人様

配偶者様

第1子様

第2子様

配偶者様収入合計

ご本人様年金合計 配偶者様年金合計

住宅ローン控除

一時収入

定期収入 保険収入会計

ライフィベント一覧 "本人樣収入合計

2026 2027

32 33

0

2028 2029

> 36 34 37 38

28 27 35 36

3 4

943

西周経過年数

在創

収入

リンク先の範囲が非表示になっているため、リンクを開け

33 36

39

40

44 (3)

ません

住宅ローンの将来を変更させたい場合は、

①段階金利の設定をする にカーソルを合わせると②のよ うな表示が出ますのでそちらをクリックします。

③のような表示が出た場合は、非表示を解除するをク リックします。

もし③の表示が出ない場合は④へ進んでください。

④1263行目が表示されますので、その横にある+ボタ ンをクリックします。

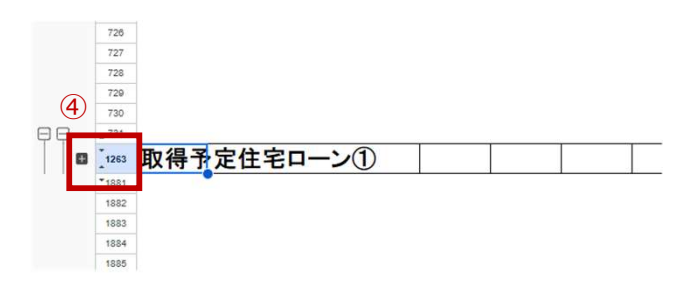

#### E F G H I J K L M N O P

| 持家住  | 宅ロー | -ン(1) |      |       |       |     |     |       |     |      |      |
|------|-----|-------|------|-------|-------|-----|-----|-------|-----|------|------|
| 購入年齡 |     |       | 返済期間 |       |       |     |     |       |     |      |      |
| 0    |     |       |      |       |       |     |     |       |     |      |      |
|      |     |       | 回数   | ローン残高 | 金利    | 操上① | 緑上② | 操上返溯真 | 返済額 | 計返済額 | うち利息 |
| 0    | 0   | 1     | 1    | 0     | 0.0%  | 0   | 0   | ¥0    | ¥0  | 0    | 0    |
| 0    | 0   | 2     | 2    | (5)   | 0.078 |     |     | ¥0    | ¥0  | 0    | 0    |
| 0    | 0   | 3     | 3    |       | 0.0%  |     |     | ¥0    | ¥0  | 0    | 0    |
| 0    | 0   | 4     | 4    |       | 0.0%  |     |     | ¥0    | ¥0  | 0    | 0    |
| 0    | 0   | 5     | 5    |       | 0.0%  |     |     | ¥0    | ¥0  | 0    | 0    |
| 0    | 0   | 6     | 6    |       | 0.0%  |     |     | ¥0    | ¥0  | 0    | 0    |
| 0    | 0   | 7     | 7    |       | 0.0%  |     |     | ¥0    | ¥0  | 0    | 0    |
| 0    | 0   | 8     | 8    |       | 0.0%  |     |     | ¥0    | ¥0  | 0    | 0    |
| 0    | 0   | 9     | 9    |       | 0.0%  |     |     | ¥0    | ¥0  | 0    | 0    |
| 0    | 0   | 10    | 10   |       | 0.0%  |     |     | ¥0    | ¥0  | 0    | 0    |
| 0    | 0   | 11    | 11   |       | 0.0%  |     |     | ¥0    | ¥0  | 0    | 0    |
| 0    | 0   | 12    | 12   |       | 0.0%  |     |     | ¥0    | ¥0  | 0    | 0    |
| 1    | 1   | 1     | 13   |       | 0.0%  |     |     | ¥0    | ¥0  | 0    | 0    |
| 1    | 1   | 2     | 14   |       | 0.0%  |     |     | ¥0    | ¥0  | 0    | 0    |
| 1    | 1   | 3     | 15   |       | 0.0%  |     |     | ¥0    | ¥0  | 0    | 0    |
| 1    | 1   | 4     | 16   |       | 0.0%  |     |     | ¥0    | ¥0  | 0    | 0    |
| 1    | 1   | 5     | 17   |       | 0.0%  |     |     | ¥0    | ¥0  | 0    | 0    |
| 1    | 1   | 6     | 18   |       | 0.0%  |     |     | ¥0    | ¥0  | 0    | 0    |
| 1    | 1   | 7     | 19   |       | 0.0%  |     |     | ¥0    | ¥0  | 0    | 0    |
| 1    | 1   | 8     | 20   |       | 0.0%  |     |     | ¥0    | ¥0  | 0    | 0    |
| 1    | 1   | 9     | 21   |       | 0.0%  |     |     | ¥0    | ¥0  | 0    | 0    |
| 1    | 1   | 10    | 22   |       | 0.0%  |     |     | ¥0    | ¥0  | 0    | 0    |
|      |     |       |      |       | 0.00/ |     |     | 110   | 10  |      |      |

クリックすると、非表示になっていた住宅ローンの表が展 開されます。

E列~BO列にわたって、持ち家住宅ローン①・②、取 得予定住宅ローン①・②の表が存在しています。

⑤それぞれの表に黄色くなっているセルがありますので、そ ちらに任意の金利を入力すると、住宅ローンを段階的に 変更することが出来ます。

# グラフの比較

CF表をコピーして、改善案を加えたり条件を変更したりした比較用のCF表を作成した場合、元のCF表との資産の推移の差をグラフで表すことが出来ます。

①コピーして作成したCF表の方の187行目の「総資産」の行全体をクリックして選択します。②その状態で右クリックしてコピーをし、【グラフ】のシートに移ります。

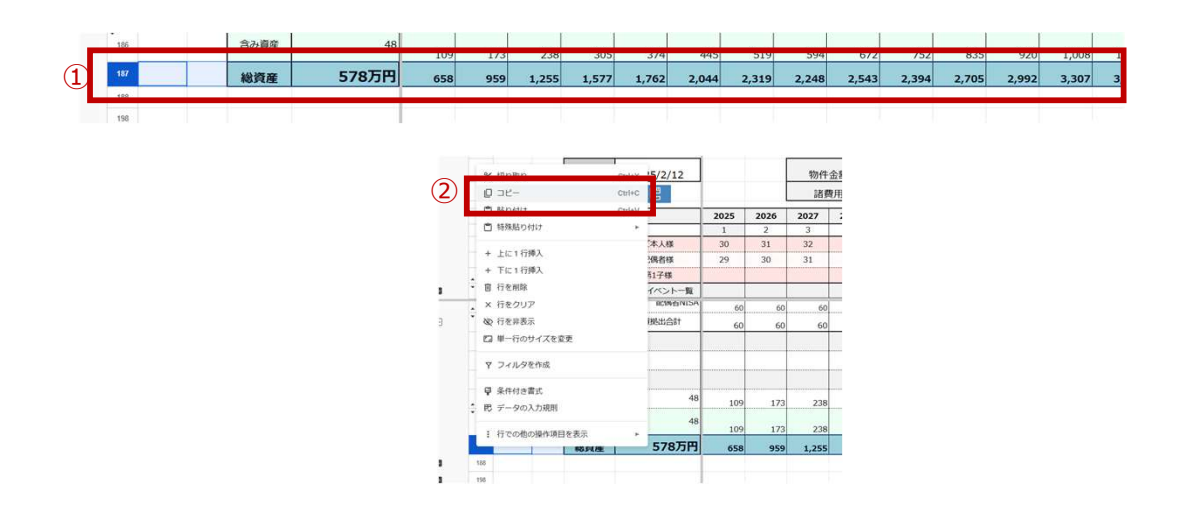

③【グラフ】のシートの61行目の黄色い部分をクリックした状態で、④右クリック→「特殊貼り付け」→「値のみ貼り付け」を選択し値を貼り付けます

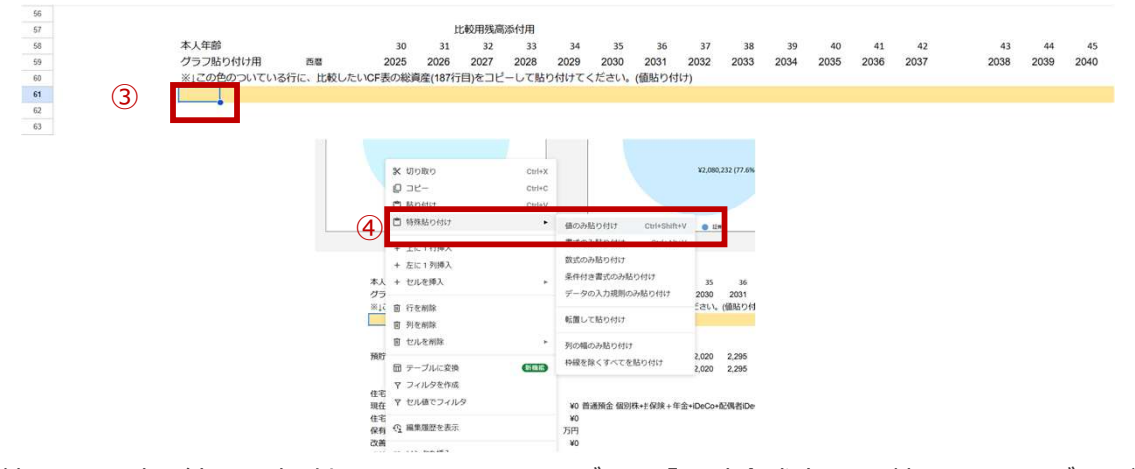

⑤比較したいCF表の結果を貼り付けると⑥のようにもとのグラフの「預貯金残高」に比較したいもののグラフが反映されます。

|               |          |        | 1       | UTA/13/2010. | 1111111 |       |       |
|---------------|----------|--------|---------|--------------|---------|-------|-------|
| 本人年齡          |          | 30     | 31      | 32           | 33      | 34    | 35    |
| グラフ貼り付け用      | 西曆       | 2025   | 2026    | 2027         | 2028    | 2029  | 2030  |
| ※↓この色のついている行( | こ、比較したいの | CF表の総資 | 貢産(187行 | 目)をコピ        | ーして貼    | り付けてく | ください。 |
| 総資産           | 578万円    | 658    | 959     | 1,255        | 1,577   | 1,762 | 2,044 |
| Ē             |          |        |         |              |         |       |       |

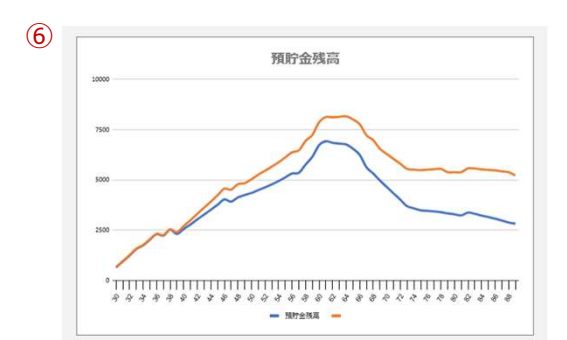

## 営業資料ツールの利用

ライフプランの作成をどのようにお客様にお勧めすればいいのか、ライフプランを作りたいと思ってもらうことがなかなか難しいと思っている方のために、動画とPDFの資料を準備しています。

こちらを上手に活用して、まずはキャッシュフロー表を作ってもらうというステップに進むようにしましょう。

【目次】シートの29行目付近に準備されているので、①動画でそのままご案内できる環境の場合には動画を、店舗 等での面談で音が出しにくい場合には、②のスライドを利用して、お客様にご案内することをお勧めします。

| 20       |                    | 2                       | (1)                          |
|----------|--------------------|-------------------------|------------------------------|
| 29<br>30 | くライフプラン検討の方へ>      | スライド                    | 動画                           |
| 31       | 住宅ローンをご検討のお客様へ     | ■ 住宅ローンをご検討のお客様へ.pdf    | https://youtu.be/DN1t4_I3yuQ |
| 32       | 投資をご検討のお客様へ        | ■ 投資をご検討のお客様へ.pdf       | https://youtu.be/i1RB40_41MU |
| 33       | 保険をご検討のお客様へ        | ■ 保険をご検討のお客様へ.pdf       | https://youtu.be/8JyH_V6ihyQ |
| 34       | 老後をご検討のお客様へ        | ■ 老後をご検討のお客様へ.pdf       | https://youtu.be/G9ur5wdoY5Q |
| 35       | ライフプランの作成をご検討のお客様へ | ■ ライフプラン作成をご検討のお客様へ.pdf | https://youtu.be/VMTjEog_HhY |
| 36       |                    | F.                      |                              |

# ダウンロード (Excel化)

| <ul> <li>① コピー</li> <li>お 共有</li> <li>図 メール</li> <li>2 よ ダウン</li> </ul> | ーを作成<br>ト<br>ル<br>ト          | D E F<br>2025/2/12                                           |                                   |
|-------------------------------------------------------------------------|------------------------------|--------------------------------------------------------------|-----------------------------------|
|                                                                         | >U-N                         | Microsoft Excel (.xlsx)                                      | 「Microsoft Excel」を選ぶとエクセルにダウンロードが |
| <ul> <li>名前を</li> <li>回 移動</li> <li>④ ドライ</li> <li>面 ゴミ和</li> </ul>     | を変更<br>イブにショートカットを追加<br>箱に移動 | OpenDocument (Loss)         5         1           PDF (.pdf) | できます。(通常はダウンロードフォルダへ入ります)         |
| · · · · · · · · · · · · · · · · · · ·                                   | 履歴 ▶                         | イフイベント-覧                                                     |                                   |

エクセルにダウンロードした後にファイルを開くと、画像③のような「遅いブックですか/パフォーマンスの確認」というような メッセージがメニューバー部分に出てきてしまいますが、とくに気にする必要はありませんので④×で消してしまって問題 ありません。

## 住宅ローン計算機

AI質問ログ ▼ アドバイス質問ログ

| 1     |       | _  |
|-------|-------|----|
| 借入金額  | 4,000 | 万円 |
| ローン期間 | 35    | î  |
| 金利    | 1.50  | 90 |
| 月々    | 4,000 | 万円 |
| ボーナス  | 0     | 万円 |

(2)

| 10.00 | ローン<br>残高   | 金利   | HELL<br>成而加 | 这项数       | 計返清額     | うち利息     | うち元金     | ホーナス 回数 | ボーナス<br>残高 | ポーナス<br>金利 | ボーナス<br>鞭上 | ボーナス<br>返済額 | ボーナス<br>計返済額 | ボーナス<br>うち利息 | ボーナス<br>うち元舎 |
|-------|-------------|------|-------------|-----------|----------|----------|----------|---------|------------|------------|------------|-------------|--------------|--------------|--------------|
|       | ¥40,000,000 | 1.5% |             | ¥122,474  | ¥122,474 | ¥50,000  | \$72,474 |         |            | 1.5%       |            | 80          | 0            | 0            | (            |
| 2     | ¥39.927.526 | 1.5% |             | ¥122,474  | ¥122,474 | \$49,909 | ¥72,564  |         |            | 1.5%       |            | 40          | 0            | 0            | (            |
| 3     | ¥39,854,962 | 1.5% |             | ¥122,474  | #122,474 | \$49,819 | ¥72,655  |         | (          | 1.5%       |            | 80          | 0            | 0            | (            |
| - 4   | ¥39,782,307 | 1.5% |             | ¥122,474  | ¥122,474 | ¥49,728  | ¥72,745  |         |            | 1.5%       |            | 90          | 0            | 0            |              |
| - 5   | ¥39,709,561 | 1.5% |             | ¥122,474  | ¥122,474 | ¥49,637  | ¥72,837  |         | 0          | 1.5%       |            | ¥0          | 0            | 0            | (            |
| é     | ¥39,638,724 | 1.5% |             | ¥122,474  | #122,474 | ¥49,548  | ¥72,928  |         |            | 1.5%       |            | 40          | 0            | 0            | (            |
| 7     | ¥39,563,798 | 1.5% |             | ¥122,474  | #122,474 | ¥49,455  | ¥73,019  |         | 1          | 1.5%       |            | ¥0          | 0            | 0            | (            |
| - 8   | ¥39,490,777 | 1.5% |             | ¥122,474  | #122,474 | ¥49,363  | \$73,110 |         |            | 1.5%       |            | 40          | 0            | 0            | 6            |
| . 9   | ¥39,417,667 | 1.5% |             | ¥122,474  | #122,474 | \$49,272 | ¥73,202  |         |            | 1.5%       |            | ¥0          | 0            | 0            | (            |
| 10    | ¥39,344,465 | 1.5% |             | ¥122,474  | #122,474 | ¥49,181  | ¥73,293  |         |            | 1.5%       |            | 90          | 0            | 0            | (            |
| 11    | ¥39,271,172 | 1.5% |             | ¥122,474  | #122,474 | ¥49,089  | ¥73,385  |         |            | 1.5%       |            | - ¥0        | 0            | 0            | 0            |
| 12    | ¥39,197,787 | 1.5% |             | ¥122,474  | #122,474 | ¥48,997  | \$73,477 |         |            | 1.5%       |            | 80          | 0            | 0            | (            |
| 13    | ¥39,124,311 | 1.5% |             | \$122,474 | #122,474 | ¥48,905  | ¥73,568  |         |            | 1.5%       |            | ¥0          | 0            | 0            | 0            |
| - 14  | ¥39,050,742 | 1.5% |             | #122,474  | #522,474 | ¥48,813  | ¥73,660  |         |            | 1.5%       |            | 80          | 0            | 0            | (            |
| 15    | ¥38,977,082 | 1.5% |             | ¥122,474  | #122,474 | \$48,721 | ¥73,752  |         |            | 1.5%       |            | ¥0          | 0            | 0            | (            |
| 16    | ¥38.903.329 | 1.5% |             | ¥122,474  | #122,474 | ¥48,629  | ¥73,845  |         |            | 1.5%       |            | 90          | 0            | Ó            | (            |
| 17    | ¥38,829,485 | 1.5% |             | ¥122,474  | #122,474 | ¥48,537  | ¥73,937  |         |            | 1.5%       |            | 80          | Ó            | 0            | 0            |
| 18    | ¥38,755,548 | 1.5% |             | ¥122,474  | #122,474 | ¥48,444  | ¥74,029  | 3       |            | 1.5%       |            | *0          | 0            | 0            |              |
| 19    | ¥38,681,519 | 1.5% |             | ¥122,474  | #122,474 | ¥48,352  | \$74,122 |         | 1          | 1.5%       |            | ¥0          | 0            | 0            | (            |
| 20    | ¥38,607,397 | 1.5% |             | ¥122,474  | #122,474 | ¥48,259  | ¥74,215  |         |            | 1.5%       |            | ¥0          | 0            | 0            | (            |
| 24    | W30 833 455 |      |             | WARD 272  |          | W49 400  | 1991 303 |         |            | 1 4000     |            |             |              |              |              |

住宅ローン(月)\_premium · 住宅ローン(年)\_premium ·

3

| 比較表      | 総返済額<br>(月々+ボーナス合計) | 総支払利息<br>(月々+ボーナス合計) |  |  |
|----------|---------------------|----------------------|--|--|
| 住宅ローン予定① | ¥51,438,986         | ¥11,438,986          |  |  |
| 住宅ローン予定② | ¥25,719,493         | ¥5,719,493           |  |  |
| 住宅ローン予定③ | 0                   | 0                    |  |  |
| 住宅ローン予定④ | 0                   | 0                    |  |  |

|   | 回数  | ローン<br>残高   | 金利    | 繰上<br>返済額 | 返済額      | 計返済額     | うち利息    | うち元金    |
|---|-----|-------------|-------|-----------|----------|----------|---------|---------|
|   | 117 | ¥30,959,047 | 1.5%  |           | ¥122,474 | ¥122,474 | ¥38,699 | ¥83,775 |
|   | 118 | ¥30,875,272 | 1.5%  |           | ¥122,474 | ¥122,474 | ¥38,594 | ¥83,880 |
| 4 | 119 | ¥30,791,393 | 1.5%  | (6)       | ¥122,474 | ¥122,474 | ¥38,489 | ¥83,985 |
|   | 120 | ¥30 707 408 | 1 50/ |           | ¥122.474 | ¥122,474 | ¥38,384 | ¥84,090 |
|   | 121 | ¥30,623,319 | 2.0%  |           | ¥129,798 | ¥129,798 | ¥51,039 | ¥78,759 |
|   | 166 | 100,011,00  | 2.070 |           | ¥129,798 | ¥129,798 | ¥50,908 | ¥78,891 |
|   | 123 | ¥30,465,66  | 2.0%  | (5)       | ¥129,798 | ¥129,798 | ¥50,776 | ¥79,022 |
|   | 124 | ¥30,386,64  | 2.0%  |           | ¥129,798 | ¥129,798 | ¥50,644 | ¥79,154 |
|   | 125 | ¥30,307,49  | 2.0%  |           | ¥129,798 | ¥129,798 | ¥50,512 | ¥79,286 |
|   | 126 | ¥30,228,20  | 2.0%  |           | ¥129,798 | ¥129,798 | ¥50,380 | ¥79,418 |
|   | 127 | ¥30,148,78  | 2.0%  |           | ¥129,798 | ¥129,798 | ¥50,248 | ¥79,550 |
|   | 128 | ¥30,069,23  | 2.0%  |           | ¥129,798 | ¥129,798 | ¥50,115 | ¥79,683 |
|   | 129 | ¥29,989,55  | 2.0%  |           | ¥129,798 | ¥129,798 | ¥49,983 | ¥79,816 |
|   | 130 | ¥29,909,74  | 2.0%  |           | ¥129,798 | ¥129,798 | ¥49,850 | ¥79,949 |
|   | 131 | ¥29,829,79  | 2.0%  |           | ¥129,798 | ¥129,798 | ¥49,716 | ¥80,082 |
|   | 132 | ¥29,749,70  | 2.0%  |           | ¥129,798 | ¥129,798 | ¥49,583 | ¥80,215 |
|   | 133 | ¥29,669,49  | 2.0%  |           | ¥129,798 | ¥129,798 | ¥49,449 | ¥80,349 |
|   | 134 | ¥29 589 14  | 2.0%  |           | ¥129 798 | ¥129 798 | ¥49 315 | ¥80 483 |

|   | 回数  | ローン<br>残高   | 金利    | 繰上<br>返済額   | 返済額      | 計返済額        | うち利息    | うち元金        |
|---|-----|-------------|-------|-------------|----------|-------------|---------|-------------|
| î | 1/3 | ¥26,102,693 | 1.5%  |             | ¥122,474 | ¥122,474    | ¥32,628 | ¥89,845     |
| Γ | 174 | ¥26,012,848 | 1.5%  |             | ¥122,474 | ¥122,474    | ¥32,516 | ¥89,958     |
| T | 175 | ¥25,922,890 | 1.5%  |             | ¥122,474 | ¥122,474    | ¥32,404 | ¥90,070     |
| t | 176 | ¥25,832,820 | 1.5%  |             | ¥122,474 | ¥122,474    | ¥32,291 | ¥90,183     |
| t | 177 | ¥25,742,637 | 1.5%  | $\sim$      | ¥122,474 | ¥122,474    | ¥32,178 | ¥90,295     |
| T | 178 | ¥25,652,342 | 1.5%  | (7)         | ¥122,474 | ¥122,474    | ¥32,065 | ¥90,408     |
| t | 179 | ¥25,561,933 | 1.5%  | 0           | ¥122,474 | ¥122,474    | ¥31,952 | ¥90,521     |
| t | 180 | ¥25,471,412 | 1.5%  | ¥10,000,000 | ¥122,474 | ¥10,122,474 | ¥31,839 | ¥10,090,635 |
| t | 181 | ¥15,380,777 | 1.5%  |             | ¥122,474 | ¥122,474    | ¥19,226 | ¥103,248    |
| t | 182 | ¥15,277,530 | 1.5%  |             | ¥122,474 | ¥122,474    | ¥19,097 | ¥103,377    |
| t | 183 | ¥15,174,153 | 1.5%  |             | ¥122,474 | ¥122,474    | ¥18,968 | ¥103,506    |
| T | 184 | ¥15,070,647 | 1.5%  |             | ¥122,474 | ¥122,474    | ¥18,838 | ¥103,635    |
| t | 185 | ¥14,967,011 | 1.5%  |             | ¥122,474 | ¥122,474    | ¥18,709 | ¥103,765    |
| t | 186 | ¥14,863,246 | 1.5%  |             | ¥122,474 | ¥122,474    | ¥18,579 | ¥103,895    |
| t | 187 | ¥14,759,351 | 1.5%  |             | ¥122,474 | ¥122,474    | ¥18,449 | ¥104,025    |
| t | 188 | ¥14,655,327 | 1.5%  |             | ¥122,474 | ¥122,474    | ¥18,319 | ¥104,155    |
| t | 190 | ¥44 664 470 | 1 50/ |             | ¥400 474 | V400 474    | V10 100 | ¥404 205    |

プレミアムプラン(有料版)をご利用の方が、最初に AIライフナビをコピーして使用を開始すると、【住宅ローン(月)\_premium】と【住宅ローン(年)\_premium】 というシートが追加されます。このシートはプレミアムプラ ン限定の機能です。

住宅ローンを4つ比較してみることが出来ます。CF表と は連動していないので、単純に計算器として使用してく ださい。

初期設定では、【情報】のシートに入力したローン情報がそのまま反映されています。

①4~8行目の条件を変更すると、②の償還表(返 済予定表)に反映され、さらに③の比較表にも反映 されるため、総返済額や利息の総支払額を確認する ことが出来ます。50年ローン(600か月)まで設定す ることが可能です。①の「月々」は月の支払額ではなく、 住宅ローンのうちいくらを月々払いに充ててるのか(差 額があれば自動的にボーナス払いが入ります)を入力 する欄になります。

変動金利を反映させたい場合などは、変更させたいタ イミングで金利を打ちかえると、それ以降はすべて打ち かえた数字の金利に変更されます。

左記の例だと、121か月目(11年目)以降は 2.0%に金利が変更した場合です。④の金利を打ちか えればそれより後の⑤はすべて自動で変更されます。 ⑥で返済額がそれまでよりも上がっていることが確認で きます。

⑦「繰上返済額」欄に、繰上を実行したいタイミングで 金額を入力すると、繰上の効果によりどれくらい返済額 が変わるかなどを見ることも出来ます。

住宅ローン計算機には、細かく月単位で確認できる【住宅ローン計算機(月)】とまとめて年単位で確認できる【住 宅ローン計算機(年)】が準備されています。

借入金額・ローン期間・金利差・繰上返済の効果等、様々な条件を変更し住宅ローンを比較検討することが可能となり、銀行選びや返済計画の検討時に役に立ちます。